# 使用CallManager 11.X配置Cisco IP電話快速撥號 按鈕

#### 目錄

<u>簡介</u> <u>必要條件</u> <u>需求</u> <u>採用元件</u> <u>背景資訊</u> <u>設定</u> <u>作為Cisco CallManager伺服器管理員</u> <u>通過分機移動性快速撥號</u> <u>疑難排解</u> <u>驗證</u> 相關資訊

## 簡介

本文檔介紹使用Cisco CallManager為思科IP電話配置快速撥號按鈕的過程。

### 必要條件

#### 需求

思科建議您瞭解如何建立使用者並將裝置與使用者相關聯。

在電話上配置快速撥號按鍵之前,需要確保將電話按鍵模板配置為支援快速撥號按鍵。預設情況下 ,Cisco 7970/7960/7940/7910 IP電話允許配置快速撥號。

有關詳細資訊,請參閱<u>在Cisco CallManager中建立使用者、電話和關聯</u>。

#### 採用元件

本文中的資訊係根據以下軟體和硬體版本:

- Cisco CallManager 10.5、11.x
- Cisco IP電話7962

附註:本文檔還可用於其他版本的Cisco CallManager和其他IP電話機型號。

本文中的資訊是根據特定實驗室環境內的裝置所建立。文中使用到的所有裝置皆從已清除(預設))的組態來啟動。如果您的網路正在作用,請確保您已瞭解任何指令可能造成的影響。

### 背景資訊

Cisco IP電話具有按鍵,按下按鍵時可以通過程式設計進行撥號。例如,Cisco 7962 IP電話的預設 模板有四個快速撥號按鈕。這些按鈕可由與IP電話關聯的使用者或CallManager伺服器管理員配置 。

### 設定

#### 作為Cisco CallManager伺服器管理員

Cisco CallManager伺服器管理員可以通過以下步驟更改任何使用者的快速撥號按鈕:

**附註**:可配置的最大快速撥號數量是7962的4個和7940的1個。這是這些電話支援的功能。不 能配置超過這些值。

1. 通過Cisco Unified CM管理登入到CallManager。

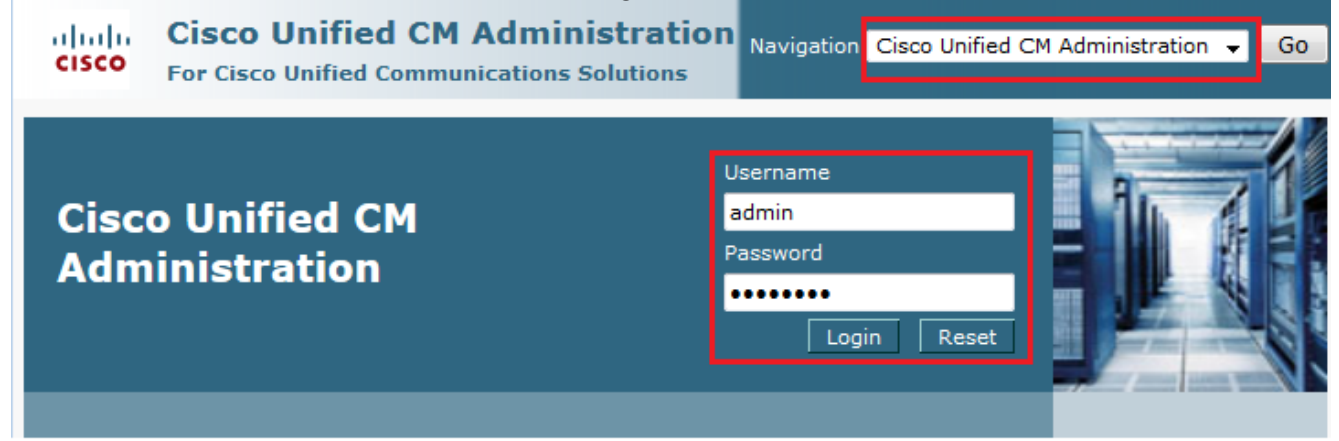

2. 選擇Device > Phone。

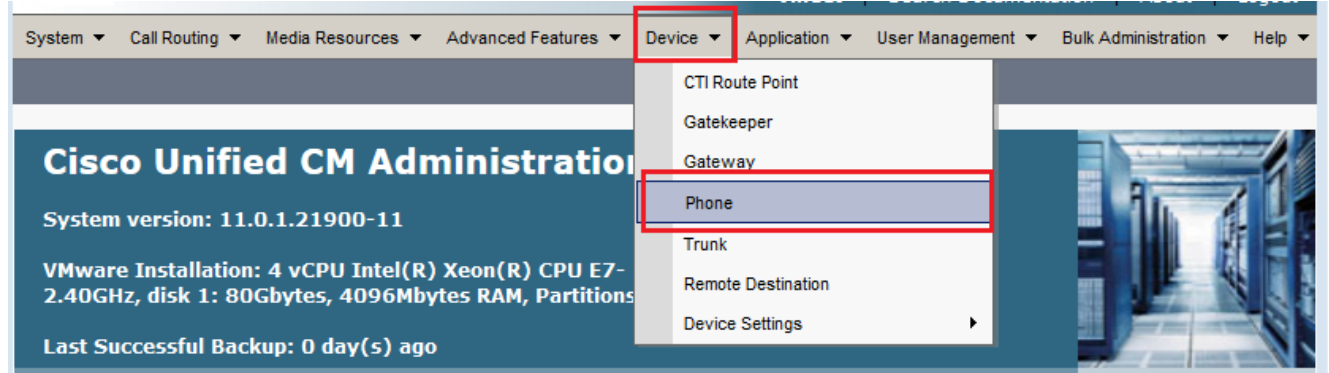

3. 輸入要配置的電話的搜尋字串(可選),然後按一下Find。

| System  Call Rout | ing 🔻 Media Resour | ces  Advanced Features     | s ▼ Device ▼ A             | Application 🔻               | User Management 🔻      | Bulk Administration | ✓ Help ▼                                                                                                    |
|-------------------|--------------------|----------------------------|----------------------------|-----------------------------|------------------------|---------------------|----------------------------------------------------------------------------------------------------|
| Find and List Pho | ones               |                            | Re                         | lated Links:                | Actively Logged        | In Device Report    | Go     Go     Go |
| Add New           |                    |                            |                            |                             |                        |                     |                                                                                                    |
| Phone             |                    |                            |                            |                             |                        |                     |                                                                                                    |
| Find Phone where  | Device Name        | ✓ begins v                 | with 👻 SEPDC7<br>Select it | B94F8C4BB<br>tem or enter s | Find Classearch text 👻 | ear Filter          | -                                                                                                    |
|                   | No a               | active query. Please enter | r your search criter       | ia using the o              | ptions above.          |                     |                                                                                                    |

| Phone (1 - 1 of 1) Rows per Page 50 - |                                                                                      |  |                  |                                                                                   |                |              |      |               |  |
|---------------------------------------|--------------------------------------------------------------------------------------|--|------------------|-----------------------------------------------------------------------------------|----------------|--------------|------|---------------|--|
| Find Phone where Device Name 👻        |                                                                                      |  | begins with      | ▼ SEPDC7                                                                          | B94F8C4BB Find | Clear Filter |      |               |  |
| Select item or enter search text 💌    |                                                                                      |  |                  |                                                                                   | •              |              |      |               |  |
|                                       | Device Name(Line) Description                                                        |  | n Device<br>Pool | Device<br>Protocol                                                                | Status         | IPv4 Address | Сору | Super<br>Copy |  |
| SEPDC7B94F8C4BB Auto 5017 Default     |                                                                                      |  | SCCP             | SCCP Registered with <u>10.106.123.85</u> (1) (1) (1) (1) (1) (1) (1) (1) (1) (1) |                |              |      |               |  |
| Ad                                    | Add New Select All Clear All Delete Selected Reset Selected Apply Config to Selected |  |                  |                                                                                   |                |              |      |               |  |

5. 按一下電話左面板上的Add a new SD。

|                                                                                                    | Related Links: Back To Find/List                                                                                                    | Go    |
|----------------------------------------------------------------------------------------------------|----------------------------------------------------------------------------------------------------|-------|
| 🕞 Save 🗶 Delete 🗋 Copy 資 Reset 🖉 Apply                                                                                                    | Config 🔂 Add New                                                                                                    |       |
| ⊂ Status                                                                                                    |                                                                                                    | ^     |
| (i) Status: Ready                                                                                                    |                                                                                                    | E     |
| Association                                                                                                    | Phone Type                                                                                                    | _     |
| Modify Button Items                                                                                                    | Product Type: Cisco 7962                                                                                                    |       |
| 1 <u>Internation</u>                                                                                                    | Device Protocol: SCCP                                                                                                    |       |
| 2 Line [2] - Add a new DN                                                                                                    | Real-time Device Status                                                                                                    |       |
| 3 Can Add a new SD                                                                                                    | Registration: Registered with Cisco Unified Communications Manager 10.106.123.1                                                                                                    | 23    |
| 4 Can Add a new SD                                                                                                    | Active Load ID: SCCP42.9-4-2SR1-1S                                                                                                    |       |
| 5 Can Add a new SD                                                                                                    | Download Status: Unknown                                                                                                    |       |
| 6 Can Add a new SD                                                                                                    | Device Information                                                                                                    |       |
| Unassigned Associated Items                                                                                                    | Device is Active                                                                                                    |       |
| 7 Ca <u>Add a new SD</u>                                                                                                    | Device is trusted                                                                                                    |       |
| <b>附註</b> :如果您已配置快速撥號,將緊                                                                                                    | 顯示該號碼。若要編輯該號碼,請按一下該號碼。                                                                                                    |       |
| Phone Configuration                                                                                                    | Related Links: Back To Find/List                                                                                                    | Go    |
|                                                                                                    |                                                                                                    |       |
| 🔚 Save 🗶 Delete 🗋 Copy 資 Reset 🧷 Apply                                                                                                    | y Config 🕂 Add New                                                                                                    |       |
| Save 🗶 Delete 🗋 Copy 資 Reset 🧷 Apply                                                                                                    | y Config 다 Add New                                                                                                    |       |
| Save X Delete Copy Reset Apply Status Status: Ready                                                                                                    | y Config 🕂 Add New                                                                                                    |       |
| Save X Delete Copy Reset Apply Status Status: Ready Association                                                                                                    | y Config C Add New                                                                                                    |       |
| Save X Delete Copy Reset Apply Status Status: Ready Association Modify Button Items                                                                                                    | y Config 🖧 Add New                                                                                                    |       |
| Save Delete Copy Reset Apply  Status  Status: Ready  Association  Modify Button Items  1 **** Line [1] - 5017 (no partition)                                                                                                    | y Config 🔓 Add New Phone Type Product Type: Cisco 7962 Device Protocol: SCCP                                                                                                    |       |
| Save Delete Copy Reset Apply Status Status: Ready Association Modify Button Items                                                                                                    | y Config 🖧 Add New Phone Type Product Type: Cisco 7962 Device Protocol: SCCP Real-time Device Status                                                                                                    |       |
| Save Delete Copy Reset Apply  Status  Status: Ready  Association  Modify Button Items                                                                                                    | y Config 🔂 Add New Phone Type Product Type: Cisco 7962 Device Protocol: SCCP Real-time Device Status Registration: Registered with Cisco Unified Communications Manager 10.106.12                                                                                                    | 3.123 |
| Save Delete Copy Reset Apply Status Status: Ready  Association  Modify Button Items                                                                                                    | y Config Add New  Phone Type Product Type: Cisco 7962 Device Protocol: SCCP  Real-time Device Status Registration: Registered with Cisco Unified Communications Manager 10.106.12 IPv4 Address: 10.106.123.85 Active Load ID: SCCP42.9-4-2SR1-1S                                                                | 3.123 |
| Save Delete Copy Reset Apply<br>Status<br>Status: Ready<br>Association<br>Modify Button Items<br>1 Modify Button Items<br>1 Modify Button Items<br>2 Modify Button Items<br>3 Modify Button Items<br>3 Modify Button Items<br>5 Model a new SD<br>5 Model a new SD | y Config Add New  Phone Type Product Type: Cisco 7962 Device Protocol: SCCP  Real-time Device Status Registration: Registered with Cisco Unified Communications Manager 10.106.12 IPv4 Address: 10.106.123.85 Active Load ID: SCCP42.9-4-2SR1-1S Download Status: Unknown                                       | 3.123 |
| Save Delete Copy Reset Apply<br>Status<br>Status: Ready<br>Association<br>Modify Button Items<br>1 • The Line [1] - 5017 (no partition)<br>2 • The Line [2] - Add a new DN<br>3 @ 111<br>4 @ Add a new SD<br>5 @ Add a new SD<br>6 @ Add a new SD                  | y Config Add New  Phone Type Product Type: Cisco 7962 Device Protocol: SCCP  Real-time Device Status Registration: Registered with Cisco Unified Communications Manager 10.106.12 IPv4 Address: 10.106.123.85 Active Load ID: SCCP42.9-4-2SR1-1S Download Status: Unknown  Device Information                   | 3.123 |
| Save Delete Copy Reset Apply<br>Status<br>Status: Ready<br>Association<br>Modify Button Items<br>1 • THE Line [1] - 5017 (no partition)<br>2 • THE Line [2] - Add a new DN<br>3 Contained a new SD<br>5 Contained Associated Items                                 | y Config Add New  Phone Type Product Type: Cisco 7962 Device Protocol: SCCP  Real-time Device Status Registration: Registered with Cisco Unified Communications Manager 10.106.12 IPv4 Address: 10.106.123.85 Active Load ID: SCCP42.9-4-2SR1-1S Download Status: Unknown  Device Information  Device is Active | 3.123 |

6. 配置快速撥號號碼和彈出視窗中的顯示文本。

| · · · · · · · · · · · · · · · · · · ·                                                                                                    |                                                                 |                       |
|----------------------------------------------------------------------------------------------------|-----------------------------------------------------------------|-----------------------|
| 😻 Speed Dial Configuration fo                                                                                                    | or SEPDC7B94F8C4BB - Mozilla Firefox                            |                       |
| (i) 🔒 https://10.106.123.123                                                                                                    | 3/ccmadmin/speedDialEdit.do?fkDevice=34499f8f-ff06-4df5-bf9a-0c | 9fa8059732&tkClass=1  |
| Speed Dial Configuration                                                                                                    | n for SEPDC7B94F8C4BB                                           |                       |
| Save 🖳 Close 🦻                                                                                                    | Heip                                                            |                       |
|                                                                                                    |                                                                 |                       |
| Status                                                                                                    |                                                                 |                       |
| i Status: Ready                                                                                                    |                                                                 |                       |
| - Canad Dial (Button) Cat                                                                                                    | *in = -                                                         |                       |
| Number                                                                                                    | ungs-                                                           |                       |
| 1 111                                                                                                    | Reception                                                       |                       |
| 2 911                                                                                                    | Emergency                                                       |                       |
| 3                                                                                                    |                                                                 |                       |
| 4                                                                                                    |                                                                 |                       |
|                                                                                                    |                                                                 |                       |
| -Speed Dial (Abbreviated                                                                                                    | d Dial) Settings                                                |                       |
| Number                                                                                                    | Label                                                           |                       |
| 6                                                                                                    |                                                                 |                       |
| 7                                                                                                    |                                                                 |                       |
| 8                                                                                                    |                                                                 |                       |
| •                                                                                                    |                                                                 | -                     |
| <br>一下「Save 」和「Clo                                                                                                    | OSE」。                                                           |                       |
| Speed Dial Configuration for the second second s | or SEPDC7B94F8C4BB - Mozilla Firefox                            |                       |
| (i) 🔒 https://10.106.123.123                                                                                                    | 3/ccmadmin/speedDialEdit.do?fkDevice=34499f8f-ff06-4df5-bf9a-0  | d9fa8059732&tkClass=1 |
| Encod Dial Configuration                                                                                                    |                                                                 |                       |
|                                                                                                    |                                                                 |                       |
| Save Close 🏆                                                                                                    | Help                                                            |                       |
| Status                                                                                                    |                                                                 |                       |
| Status: Ready                                                                                                    |                                                                 | =                     |
|                                                                                                    |                                                                 |                       |
| Speed Dial (Button) Sett                                                                                                    | tings                                                           |                       |
| Number                                                                                                    | Label                                                           |                       |
| 1 111                                                                                                    | Reception                                                       |                       |
| 2 911                                                                                                    | Emergency                                                       |                       |
| 2                                                                                                    |                                                                 |                       |

8. 這將重置電話。現在您可以在電話螢幕上看到快速撥號顯示名稱。

#### 通過分機移動性快速撥號

**附註**:本文檔未涉及Cisco CallManager分機移動配置。有關此功能的詳細資訊,請參閱<u>Cisco</u> <u>CallManager Extension Mobility</u>功能說明中的Cisco CallManager Extension Mobility的配置清 單。 完成以下步驟,以便使用Cisco CallManager Extension Mobility配置快速撥號:

- 1. 使用CM管理憑據登入到CallManager。
- 2. 選擇Device > Device Setting > Device Profile。

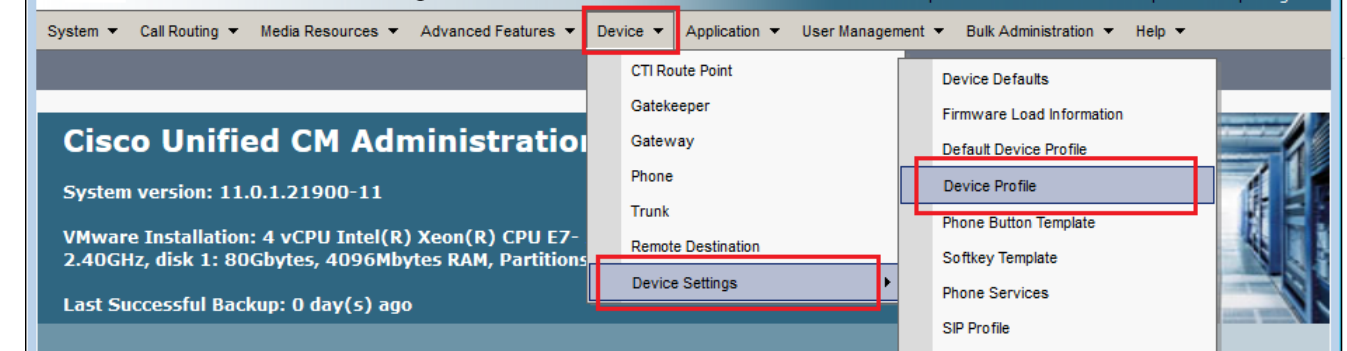

3. 輸入配置檔案的搜尋字串(可選),然後按一下**查詢**。

| System 👻 Call I        | Routing 🔻 | Media Resources 🔻 | Advanced Features   | s 🔻   | Device 🔻       | Application  | •   | User Management 🔻 | Bulk Administration |
|------------------------|-----------|-------------------|---------------------|-------|----------------|--------------|-----|-------------------|---------------------|
| Find and List I        | Device P  | rofiles           |                     |       |                |              |     |                   |                     |
| Add New                |           |                   |                     |       |                |              |     |                   |                     |
|                        |           |                   |                     |       |                |              |     |                   |                     |
| Device Profi           | le        |                   |                     |       |                |              |     |                   |                     |
| Find Device<br>Profile | where     | Profile Name      | ✓ begins with       | ▼ E   | xtension Mo    | bility       |     | Find Clear Filt   | er 🕂 📼              |
|                        |           | No active query.  | Please enter your s | searc | ch criteria us | sing the opt | ion | s above.          |                     |
| Add New                |           |                   |                     |       |                |              |     |                   |                     |

4. 按一下配置檔名稱。

| Find and Lis                                 | st Device Profiles                             |             |             |              |      |  |  |  |
|----------------------------------------------|------------------------------------------------|-------------|-------------|--------------|------|--|--|--|
| Add New Elect All Clear All Delete Selected  |                                                |             |             |              |      |  |  |  |
| Status                                       | Status<br>2 records found                      |             |             |              |      |  |  |  |
| Device Pr                                    | Device Profile (1 - 2 of 2) Rows per Page 50 - |             |             |              |      |  |  |  |
| Find Device<br>Profile                       | Find Device Profile Name                       |             |             |              |      |  |  |  |
|                                              | Name *                                         | Description | Device Type | Profile Type | Сору |  |  |  |
|                                              | xtension Mobility                              |             | Cisco 7962  | User Profile | 6    |  |  |  |
| <u>f</u>                                     | ortest                                         |             | Cisco 7975  | User Profile | ß    |  |  |  |
| Add New Select All Clear All Delete Selected |                                                |             |             |              |      |  |  |  |

5. 在配置檔案的左側面板上按一下Add a new SD。

|    | Device Profile Configuration               | Related Links: Back To Find/List                                 | Go     |
|----|--------------------------------------------|------------------------------------------------------------------|--------|
|    | 🔚 Save 🗙 Delete 📄 Copy 🕂 Add New           |                                                                  |        |
|    | - Status                                   |                                                                  | ^      |
|    | i Status: Ready                            |                                                                  |        |
|    | Association                                | User Device Profile Information                                  |        |
|    | Modify Button Items                        | Product Cisco 7962                                               |        |
|    | 1 <u>Erns Line [1] - Add a new DN</u>      | Device SCCP                                                      |        |
|    | 2 <u>Erns Line [2] - Add a new DN</u>      | Protocol:<br>Device Extension Mobility                           |        |
|    | 3 Can Add a new SD                         | Profile<br>Name*                                                 |        |
|    | 4 Contract Add a new SD                    | Description                                                      |        |
|    | 5 Ca Add a new SD                          | User Hold < None > -                                             |        |
|    | 6                                          | Source                                                           |        |
| 6. | 配置快速撥號號碼和彈出視窗中的顯                           | 示文本。                                                             |        |
|    | Speed Dial Configuration for Extension Mol | bility                                                           |        |
|    | 🔲 Save 🖳 Close 🤣 Help                      |                                                                  |        |
|    |                                            |                                                                  |        |
|    | Status                                     |                                                                  |        |
|    | (i) Status: Ready                          |                                                                  |        |
|    | ⊂Speed Dial (Button) Settings              |                                                                  |        |
|    | Number Labe                                | 1                                                                |        |
|    | 1 111 Rece                                 | ption                                                            |        |
|    | 2 911 Eme                                  | rgency                                                           |        |
|    | 3                                          |                                                                  |        |
|    | 4                                          |                                                                  |        |
|    | └ Speed Dial (Abbreviated Dial) Settings   |                                                                  |        |
|    | Number La                                  | bel                                                              |        |
|    | 5                                          |                                                                  |        |
|    | 6                                          |                                                                  |        |
| 7. | ·<br>按一下「Save」和「Close」。                    |                                                                  |        |
|    | Speed Dial Configuration for SEPDC7894F80  | C4BB - Mozilla Firefox                                           |        |
|    | (i) A https://10.106.123.123/ccmadmin/spi  | eedDialEdit do?fkDevice=34400f8f_ff06_4df5_bf0a_0d0fa8050732&tkC | lass-1 |
|    |                                            |                                                                  | 1033-1 |
|    | Speed Dial Configuration for SEPDC7        | B94F8C4BB                                                        |        |
|    | Save 🖳 Close 🦓 Help                        |                                                                  |        |
|    | _ Status                                   |                                                                  |        |
|    | i Status: Ready                            |                                                                  | =      |
|    |                                            |                                                                  |        |
|    | Number                                     | Label                                                            |        |
|    | 1 111                                      | Reception                                                        |        |
|    | 2 911                                      | Emergency                                                        |        |
|    | 211                                        |                                                                  |        |

8. 您必須註銷並重新登入,才能看到電話上的快速撥號。

### 疑難排解

目前尚無適用於此組態的具體疑難排解資訊。

### 驗證

目前沒有適用於此組態的驗證程序。

#### 相關資訊

- Cisco 7914擴展模組上未顯示快速撥號
- 語音技術支援
- 語音和整合通訊產品支援
- <u>Cisco IP電話故障排除</u>
- 技術支援與文件 Cisco Systems